Region Västernorrland

| Datum      | Dnr |
|------------|-----|
| 2022-05-12 |     |

**Sida** 1(1)

## Dina uppgifter, Öppna kundorder – Makulera order

De kundorder som det fortfarande inte har skapats en plocklista på går att finna under 'Dina uppgifter/Öppna kundorder'. Så länge de finns där går det också att makulera ordern.

När man klickar på kundordernumret öppnas ordern där finns längst upp till höger en knapp 'Makulera order'.

Klickar man på den tas raderna bort och ordern är makulerad.

OBS! Det går inte att ta bort enskilda rader utan hela kundordern makuleras.

| örskrivare/beställare                                                                                                    | Kundorder                                                                                                    |                                                        |                                                           |                              |                                        |                   |  |  |
|----------------------------------------------------------------------------------------------------|----------------------------------------------------------------------------------------------------|--------------------------------------------------------|-----------------------------------------------------------|------------------------------|----------------------------------------|-------------------|--|--|
| hm002                                                                                                    |                                                                                                    | 1                                                      |                                                           | Sök                          |                                        |                   |  |  |
| ppna kundorder                                                                                                    |                                                                                                    |                                                        |                                                           |                              |                                        |                   |  |  |
| undorder                                                                                                    | Förskrivare/beställar                                                                                                    | e                                                      | Datum                                                     | Mottagare                    | Mottagare                              |                   |  |  |
| /500001                                                                                                    | Håkan Hallström                                                                                                    | Håkan Hallström                                        |                                                           | 1912121212                   | 191212121212 Tolvan Tolvsson           |                   |  |  |
| ppna lagerpåfyllnader                                                                                                    |                                                                                                    |                                                        |                                                           |                              |                                        |                   |  |  |
| undorder                                                                                                    | Förskrivare/beställare                                                                                                    | Datum                                                  | Mottagare                                                 |                              |                                        |                   |  |  |
| igen träff.                                                                                                    |                                                                                                    |                                                        |                                                           |                              |                                        |                   |  |  |
|                                                                                                    |                                                                                                    |                                                        |                                                           |                              |                                        |                   |  |  |
| rteckning över lånade hjälpmer                                                                                                    | del                                                                                                    |                                                        |                                                           |                              |                                        |                   |  |  |
| illbaka                                                                                                    |                                                                                                    |                                                        |                                                           |                              |                                        | Makulera order    |  |  |
| undorder                                                                                                    | 17500001                                                                                                    |                                                        | Ordertyp                                                  | web Förskri                  | vning (WFB)                            |                   |  |  |
| lottagare                                                                                                    |                                                                                                    |                                                        | Kund/leveransadress                                       |                              |                                        |                   |  |  |
| ersonnr                                                                                                    | 191212121212                                                                                                    |                                                        | Kund/leveransadress                                       | K1112                        |                                        |                   |  |  |
| lamn                                                                                                    | Tolvan Tolvsson                                                                                                    |                                                        | Namn                                                      | Namn Hemsjukvård Centrum Öst |                                        |                   |  |  |
| iatuadress                                                                                                    | Tolvvägen 12                                                                                                    |                                                        |                                                           |                              |                                        |                   |  |  |
| ostadress                                                                                                    | 00000 .                                                                                                    |                                                        | Förskrivare/beställare                                    | Håkan Hall                   | ström                                  |                   |  |  |
|                                                                                                    |                                                                                                    |                                                        |                                                           |                              |                                        |                   |  |  |
| everansadress                                                                                                    |                                                                                                    |                                                        |                                                           |                              |                                        |                   |  |  |
| everansadress<br>lamn                                                                                                    | Hemsjukvård Centrum Östra                                                                                                    |                                                        |                                                           |                              |                                        |                   |  |  |
| everansadress<br>Iamn<br>:/o adress                                                                                                    | Hemsjukvård Centrum Östra                                                                                                    |                                                        |                                                           |                              |                                        |                   |  |  |
| everansadress<br>lamn<br>/o adress<br>atuadress                                                                                                    | Hemsjukvård Centrum Östra<br>Fridhemsgatan 71                                                                                                    |                                                        |                                                           |                              |                                        |                   |  |  |
| everansadress<br>lamn<br>:/o adress<br>iatuadress<br>ostadress                                                                                                    | Hemsjukvård Centrum Östra<br>Fridhemsgatan 71<br>85462 SUNDSVALL                                                                                           |                                                        |                                                           |                              |                                        |                   |  |  |
| everansadress<br>Jamn<br>:/o adress<br>iatuadress<br>tostadress<br>elefon<br>tobil                                                                                           | Hemsjukvård Centrum Östra<br>Fridhemsgatan 71<br>85462 SUNDSVALL                                                                                           |                                                        |                                                           |                              |                                        |                   |  |  |
| everansadress<br>Jamn<br>//o adress<br>Jatuadress<br>Jostadress<br>Gelefon<br>Gobil<br>Jontaktnerson                                                                         | Hemsjukvård Centrum Östra<br>Fridhemsgatan 71<br>85462 SUNDSVALL<br>Håkan Hallström                                                                        |                                                        |                                                           |                              |                                        |                   |  |  |
| everansadress<br>Jamn<br>//o adress<br>iatuadress<br>elefon<br>lobil<br>jontaktperson<br>elefon                                                                              | Hemsjukvård Centrum Östra<br>Fridhemsgatan 71<br>85462 SUNDSVALL<br>Håkan Hallström                                                                        |                                                        |                                                           |                              |                                        |                   |  |  |
| everansadress<br>Jamn<br>(-) a dress<br>atuadress<br>elefon<br>lobil<br>ontaktperson<br>elefon<br>lobil                                                                      | Hemsjukvård Centrum Östra<br>Fridhemsgatan 71<br>85462 SUNDSVALL<br>Håkan Hallström                                                                        |                                                        |                                                           |                              |                                        |                   |  |  |
| everansadress<br>Joann<br>Joadress<br>Jatuadress<br>Stadress<br>elefon<br>Jobil<br>Jantaktperson<br>elefon<br>Jobil                                                          | Hemsjukvård Centrum Östra<br>Fridhemsgatan 71<br>85462 SUNDSVALL<br>Håkan Hallström                                                                        |                                                        |                                                           |                              |                                        |                   |  |  |
| everansadress<br>lamn<br>// a dress<br>atuadress<br>ostadress<br>elefon<br>bobil<br>contaktperson<br>elefon<br>dobil                                                         | Hensjukvård Centrum Östra<br>Fridhemsgatan 71<br>85462 SUNOSVALL<br>Håkan Hallström                                                                        |                                                        |                                                           |                              |                                        |                   |  |  |
| everansadress<br>Jamn<br>/o adress<br>iatuadress<br>ostadress<br>elefon<br>fobil<br>elefon<br>elefon<br>elofon<br>tobil                                                      | Hensijakvärd Centrum Ostra<br>Fridhensgatan 71<br>85462 SUNDSVALL<br>Håkan Hallström                                                                       |                                                        |                                                           |                              |                                        |                   |  |  |
| everansadress<br>Jama<br>/o adress<br>atuadress<br>elefon<br>lobil<br>ontaktperson<br>elefon<br>fobil<br>Benämning                                                           | Hensjukvård Centrum Ostra<br>Fridhensgotan 71<br>85462 SUNDSVALL<br>Håkan Hallström                                                                        | - Lager Planera                                        | t lev.datum Hialomedel avser                              | Antal Lev.antal              | A-pris Enhet                           | Radbelopp         |  |  |
| everansadress<br>lamm<br>//o adress<br>latuadress<br>ostadress<br>elefon<br>elefon<br>elefon<br>stobil<br>Benämning<br>Betalare                                              | Hemsjukvärd Centrum Ostra<br>Fridhemigstan 71<br>183402 SUNDSALL<br>Häkan Hallström                                                                        | Lager Planera<br>Faktisk                               | t lev.datum Hjälpmedel avser<br>lev.datum                 | Antal Lev.antal              | Â-pris Enhet                           | Radbelopp         |  |  |
| everansafdress<br>ann<br>/o adress<br>attuadress<br>ostadress<br>elefon<br>obil<br>obil<br>obil<br>Beitalare<br>Betalare<br>2024<br>Amsode Eruc 136 Mar                      | Hemspäckärd Centrum Ostra<br>Fridhemspätan 71<br>18545 20100504.L<br>Hälkan Hallistrom                                                                     | Lager Planera<br>Faktisk<br>100 2017-12                | t lev,datum Hjälpmedel avser<br>Lev,datum 15 brya         | Antal<br>Aterstår<br>1       | A-pris Enhet<br>0 0,000 st             | Radbelopp<br>0,00 |  |  |
| veransardress<br>amn<br>/o adress<br>stradress<br>ostadress<br>elefon<br>ontaktperson<br>elefon<br>nitaktperson<br>elefon<br>Armstod Euc L36 lä<br>Sundvalk kommun           | Hemsjukvärd Centrum Oatra<br>Fridhemigstan 71<br>85475 2100504LL<br>Häkan Hallstrom<br>                                                                    | Lager Planera<br>Faktisk<br>100 2017-12                | t lev.datum Hjälpmedel avser<br>Llev.datum J<br>15 Hyra   | Antal Lev.antal              | <mark>A-pris Enhet</mark><br>0 0,00 st | Radbelopp<br>0,00 |  |  |
| veransardress<br>ann<br>/o adress<br>vituadress<br>vituadress<br>elefon<br>obtil<br>title<br>Betalare<br>022 Amstot LCD 6 lå<br>Surdsvalls kommon<br>035 Amstot Che LCD 6 lå | Hemqukvärd Centrum Ostra<br>Prehemgetan 71<br>185452 SUNDOSALL<br>Häkan Hallström<br>upt hó f.Cross/Transit/Twin<br>73314000<br>gi va f.Cross/Transit/Twin | Lager Planera<br>Faktisk<br>100 2017-12<br>100 2017-12 | t lev.datum Hjälpmedel avser<br>Lev.datum Hyra<br>15 Hyra | Antal<br>Aterstâr<br>1<br>1  | A-pris Enhet   0 0,00 st   0 0,00 st   | Radbelopp<br>0,00 |  |  |

| lundordor                          |           | 17500001                                 | Ordertup         |                   |           | woh Eörelerisning                   | (WED)      |           |
|------------------------------------|-----------|------------------------------------------|------------------|-------------------|-----------|-------------------------------------|------------|-----------|
| Kulluoruei                         |           | 17500001                                 | Citiertyp        |                   |           | web rorskirvning                    | (1110)     |           |
| Mottagare                          |           | 101212121212                             | Kund/levera      | meadrace          |           | K1112                               |            |           |
| Nersonn                            |           | Tolyan Tolyason                          |                  | Name              |           | N1112<br>Hameiulavård Contrum Öctra |            |           |
| Namin<br>Catuadaese                |           | Telesieee 12                             | Nahih            |                   |           | nemsjukvaru ce                      | iu un osua |           |
| Poetadrees                         |           | 00000                                    | Eõrekrivare /    | heställare        |           | Håkan Halletrör                     |            |           |
| l ostadi cas                       |           |                                          | TOTSKITVUC/      | Destantic         |           | Hukun nulation                      |            |           |
| Namn                               | Hemsiul   | kuård Centrum Östra                      |                  |                   |           |                                     |            |           |
| C/o adress                         | nemajar   |                                          |                  |                   |           |                                     |            |           |
| Gatuadress                         | Fridhem   | sqatan 71                                |                  |                   |           |                                     |            |           |
| Postadress                         | 85462     | SUNDSVALL                                |                  |                   |           |                                     |            |           |
| Telefon                            |           |                                          |                  |                   |           |                                     |            |           |
| Mobil                              |           |                                          |                  |                   |           |                                     |            |           |
| Kontaktperson                      | Häkan H   | fallström                                |                  |                   |           |                                     |            |           |
| releton                            |           |                                          |                  |                   |           |                                     |            |           |
| Mobil                              |           |                                          |                  |                   |           |                                     |            |           |
| Mobil                              |           |                                          |                  |                   |           |                                     |            |           |
| Mobil                              |           |                                          |                  |                   |           |                                     |            |           |
| Mobil<br>Artikel Benämr<br>Betalan | ing Lager | Planerat lev.datum<br>Faktiskt lev.datum | Hjälpmedel avser | Antal<br>Återstår | Lev.antal | À-pris                              | Enhet      | Radbelopp |